# DATA PHONE

User's Guide

This document provides information about all Data Phone functionality.

# Contents

| Getting Started                           |
|-------------------------------------------|
| Menu5                                     |
| Toolbar5                                  |
| Setup                                     |
| Global Settings7                          |
| Check boxes7                              |
| Buttons8                                  |
| Sound Settings8                           |
| Account Settings9                         |
| Data Source11                             |
| Contact Settings                          |
| History Settings                          |
| Caller Settings15                         |
| History Insert16                          |
| Open DataPhone from another application19 |
| Appendix - MS SQL DDL and queries         |
| DATAPHONE_Contacts                        |
| Insert Contact                            |
| DBPHONE_History                           |
| SP InsertIntoHistory                      |

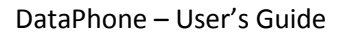

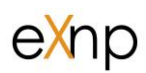

EXNP Inc 302-7900 Hurontario st. Brampton, Ontario, L6Y 0P6, Canada

Tel: 905.488.0308 stop@exnp.com © October 2012 EXNP Inc. All rights reserved.

SQL Server, Windows and Windows Vista are registered trademarks of Microsoft Corporation in the United States and other countries.

This document contains information proprietary to EXNP Inc, and shall not be copied in whole or in part, without the consent of EXNP Inc for any other purpose but as DataPhone User's Guide which demonstrates typical capabilities of the DataPhone.

Users of this document must determine for themselves whether the information contained in this document applies to a particular IP-based networking system.

EXNP makes no warranty regarding the content of this document, including—but not limited to implied warranties of fitness for any particular purpose. In no case will EXNP Inc or persons involved in the production of this documented material be liable for any incidental, indirect or otherwise consequential damage or loss that may result after the use of this publication.

http://www.exnp.com/dataphone/DataPhone.msi

# **Getting Started**

DataPhone SIP Phone provides phone functionality in conjunction with data stored on Microsoft SQL Server (contacts, history and status) or in text file if connection and queries are not set (default behavior).

To install DataPhone go to http://www.exnp.com/dataphone/DataPhone.msi

After download start installation and follow the instructions. Once installed, you can start DataPhone from Desktop or Start >> DataPhone and following screen will pop up (if installed for the first time)

| 🛽 General          | * | Before you can use           | Data Phone, you need to set up your SIP acc |
|--------------------|---|------------------------------|---------------------------------------------|
| General Settings   |   | Please fill out this f       | orm, save data and connect Data Phone.      |
| Sound Settings     |   | Account                      |                                             |
| 🔓 Account          | * |                              |                                             |
| 🕹 Account Settings |   | Display Name:                |                                             |
|                    |   | Domain:                      |                                             |
|                    |   | Username:                    |                                             |
|                    |   | Password:                    |                                             |
|                    |   | Proxy                        |                                             |
|                    |   | Send outbound                | l via proxy                                 |
|                    |   | Transport                    |                                             |
|                    |   | Transport:                   | Automatic                                   |
|                    |   | NAT Settings                 |                                             |
|                    |   | Туре:                        | Local Address (No NAT)                      |
|                    |   |                              |                                             |
|                    |   | 4                            |                                             |
|                    |   | <u>B</u> ackup <u>R</u> esto | re <u>S</u> ave <u>C</u> ancel              |

Minimum info required is Domain, Username and Password. You should get account information from your VOiP provider.

Enter account information and adjust other parameters if required (more details below) and click "Save". "Data Phone Settings" screen with disappear and DataPhone will pop up

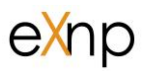

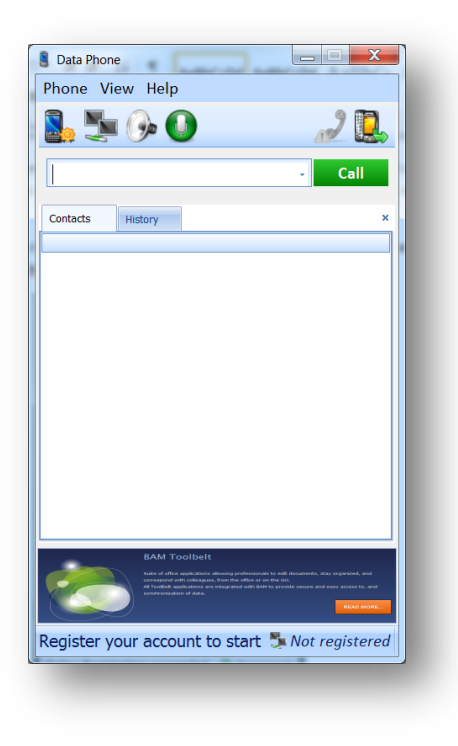

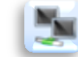

Go to Phone >> Connect or click

If account information and other parameters are correct screen will change into

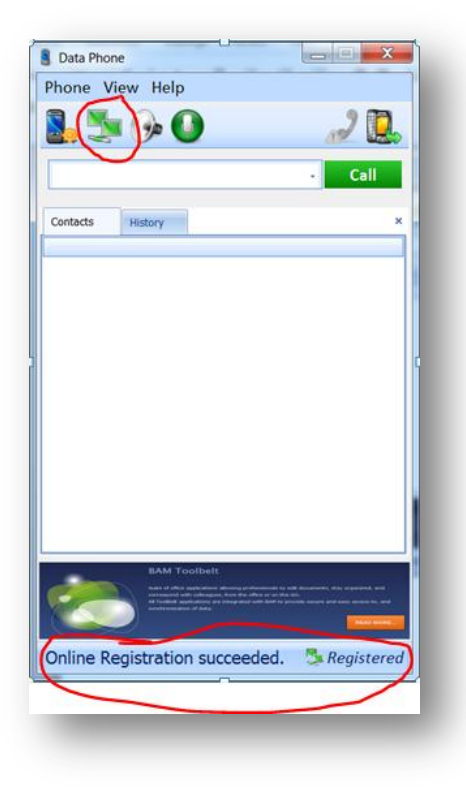

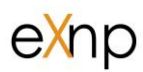

DataPhone is now ready to be used. Enter phone number and click "Call"

### Menu

### Phone

**Disconnect** /Connect – if phone is registered (connected) it can disconnected (unregistered) from here and vice versa

Settings - will open setup screen (see Setup for more details)

Change Skin – change phone skin / adjust look.

Exit - disconnect (if connected) and close the application.

### View

View Contacts - if checked Contact tab is visible, otherwise hidden

View History – if checked History tab is visible, otherwise hidden

Minimal Size - if checked screen will be resized to show only Menu, Toolbar, call section

and status.

### Help

Help – will open ?????

About – application version info

License Agreement - details your rights and entitlement to use Data Phone windows

application.

### Toolbar

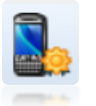

Opens "Setup" screen where all setup related information can be entered. For more details see "Setup" chapter below.

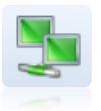

Indicates that DataPhone is registered. Click on it to disconnect.

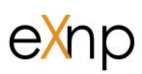

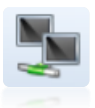

Indicates that DataPhone is disconnected. Click on it to connect.

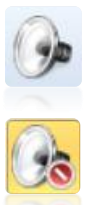

Indicates that DataPhone will ring when incoming call is detected. To mute incoming call ring click on it.

Indicates that DataPhone will not ring when incoming call is detected. To unmute incoming call ring click on it.

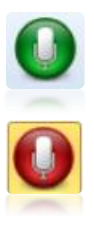

Indicates that microphone is not muted. To mute microphone click on it.

Indicates that microphone is muted. To unmute microphone click on it.

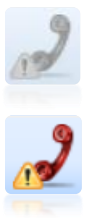

Indicates number of missed calls. If grayed out there were no missed calls since.

Indicates that there were missed calls since last time call was accepted.

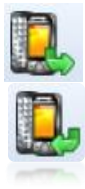

Click on it and dial pad will show up in the upper right corner

Click on it and dial pad will disappear

### Setup

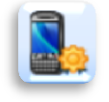

Setup can be accessed from main menu Phone >> Setting or from the toolbar

Setup is divided into the following categories:

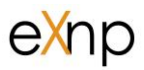

General – setup of the global application parameters as well as sound settings

Account – PBX account related parameters

*Data* – SQL server connection and queries for contacts, history and status data retrieval and insert (visible only if "Enable Data" check box is checked).

| 🛢 Data Phone Setting                                                                                                    | s _ = x                                        |
|----------------------------------------------------------------------------------------------------|------------------------------------------------|
| 📕 General                                                                                                    | Start application when I start Windows         |
| <ul><li>General Settings</li><li>Sound Settings</li></ul>                                                                              | Register me automatic when I start application |
| 晶 Account                                                                                                    | Enabled Data                                   |
| 🕹 Account Settings                                                                                                    | Close Status Windows On Call Completed.        |
| 🚨 Data                                                                                                    | Show Status Windows for Outgoing Call.         |
| <ul> <li>Lata Settings</li> <li>Contact Settings</li> <li>History Settings</li> <li>Status Settings</li> <li>History Insert</li> </ul> |                                                |
|                                                                                                    | Backup Restore Save Cancel                     |

### **Global Settings**

### **Check boxes**

*"Start application when I start Windows"* – if checked DataPhone will start when Windows starts

*"Register when I start application"* – if checked, DataPhone will connect to PBX when DataPhone starts. If not checked user has to do it manually every time when application starts.

*"Enabled Data"* – if checked SQL Server connection parameters as well as various queries can be set. More details in "Data" section below.

"Close Status Windows On Call Complete" - ??

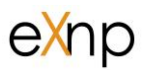

"Show Status Windows for Outgoing Call" - ??

### **Buttons**

Backup – save existing configuration to another location

*Restore* – select configuration from another location (restore backup) to become active configuration

Save – configuration changes and close setup

*Cancel* – do not save configuration changes and close

### **Sound Settings**

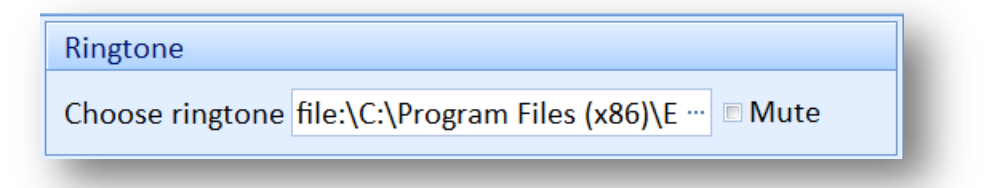

Ringtone can be selected from the file. File must be in "wav" format. Ringtone will be muted, phone will not ring if "Mute" check box is checked.

| Microphone vol | ume control                     |   |
|----------------|---------------------------------|---|
| Device:        | Microphone (Logitech H555 Heads | • |
| Volume:        |                                 |   |

If there are multiple devices available device to be used as microphone can be selected here. Microphone volume for selected device can be adjusted as well.

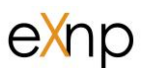

| Device: Speakers (Logitech H555 Headset | • |
|-----------------------------------------|---|
| Volume:                                 |   |

If there are multiple devices available device to be used as speaker can be selected here. Speaker volume for selected device can be adjusted as well.

*Backup* – save existing configuration to another location

*Restore* – select configuration from another location (restore backup) to become active configuration

*Save* – configuration changes and close setup

Cancel – do not save configuration changes and close

### **Account Settings**

| Account       |                |
|---------------|----------------|
| Display Name: | John Smith     |
| Domain:       | 999.10.888.333 |
| Username:     | 250            |
| Password:     | •••••          |

Data Phone requires at least Domain, Username and Password to connect to PBX. Ask your service provider for the info.

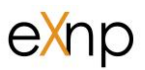

| 110/1                   |  |
|-------------------------|--|
| Send outbound via proxy |  |

If DataPhone should connect with PBX via Proxy server then "Send outbound via proxy" should be checked and proxy server IP must be specified (in example below 99.99.99.99)

| Outbound Proxy: 99.99.99.99 Send outbound via proxy | Proxy           |             |                         |
|-----------------------------------------------------|-----------------|-------------|-------------------------|
|                                                     | Outbound Proxy: | 99.99.99.99 | Send outbound via proxy |

DataPhone will detect communication protocol automatically (default) setting

| Transport  |           |   |
|------------|-----------|---|
| Transport: | Automatic | * |

but TCP, UDP or TLS can be selected a protocols to be used.

| Automatic |  |
|-----------|--|
| ТСР       |  |
| UDP       |  |
| TLS       |  |

| NAT Settings |                        |   |
|--------------|------------------------|---|
| Туре:        | Local Address (No NAT) | • |

If Network Address Translation (NAT) support is required there are two choices available

| Public Address (STUN)  | - |
|------------------------|---|
| Local Address (No NAT) |   |
| Public Address (STUN)  |   |
| Media Relay (TURN)     |   |
|                        |   |

NOTE: If STUN or TURN were selected Server, Username and Password would be required.

# **Data Source**

There are two choices available

Connect to Windows AZURE (unchecked)

When this check box is unchecked (default) MS SQL server from local machine or

network will be used for data storage and retrieval

| Server:         | ZELJKO-LT\   Retrieve Servers |
|-----------------|-------------------------------|
| Database:       | TMCM -                        |
| Authentication: | WINDOWS -                     |
|                 | WINDOWS                       |
|                 | SQL SERVER AUTHENTICATION     |

Retrieve Servers – click on that button to get list of all servers visible (local machine or LAN)

Server – drop down list with all visible servers. Select one you want rot use.

Database - select DB from the list of databases on selected server

**Authentication** – For"SQL SERVER AUTHENTICATION" valid "Username" and "Password" must be provided.

Connect to Windows Azure (checked)

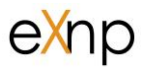

Windows Azure SQL Server will be used for data storage and retrieval

## **Contact Settings**

This tab allows definition of various contact lists (address books) to be retrieved from database at the time when DataPhone starts

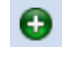

• add new contact list

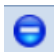

- edit existing contact list

elete contact list

- generate XML representation of the contact list (can be used as part of application call – more details in "Open DataPhone from another application")

Every list is defined by values in the following screen:

| 🗄 🕴                              |                                                                                                    |                                                                                                    |
|----------------------------------|----------------------------------------------------------------------------------------------------|----------------------------------------------------------------------------------------------------|
| New Contact Tab                  |                                                                                                    | Tab title under "Contacts"                                                                                                    |
| Title:<br>SQL Query:             | All Contacts<br>SELECT [Internal]<br>,[Name]<br>,[WorkPhone]<br>,[CellPhone]<br>,rtrim([AddressLine1] +' '+<br>RTRIM([AddressLine2])) AS<br>Address1<br>,[City]+', '+[State]+','+[Code] AS<br>Address2<br>,[Country]<br>,[HomePhone]<br>FROM [DATAPHONE_Contacts] | SQL Query used for data retrieva                                                                                                    |
| Phone number column:<br>Default: | WorkPhone • Load                                                                                                    | Indicator which column contains<br>primary phone number (Load –<br>button will fill phone number<br>columns list with available fields |

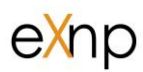

NOTE: Only one contact tab can have Default = True and that contact list will be displayed by default.

Select query: SELECT [Internal], [Name], [WorkPhone], [CellPhone], rtrim([AddressLine1] + ' + RTRIM([AddressLine2])) AS Address1,[City]+','+[State]+','+[Code] AS Address2,[Country],[HomePhone] FROM [DATAPHONE Contacts]

# **History Settings**

This tab allows definition of various contact lists (address books) to be retrieved from database at the time when DataPhone starts

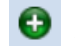

• add new history list

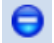

😢 - delete history list

Image: senerate XML representation of the history list (can be used as part of application call – more details in "Open DataPhone from another application")

Every list is defined by values in the following screen:

| 🔋 Data Phone Settings                                                                                                    |                                  |                                                                                                    | - 1 1                                                                                                    |
|----------------------------------------------------------------------------------------------------|----------------------------------|----------------------------------------------------------------------------------------------------|----------------------------------------------------------------------------------------------------|
| 🛽 General 🔹 🔺                                                                                                    |                                  |                                                                                                    | l ab title under                                                                                              |
| General Settings Sound Settings                                                                                                    | New History Tab<br>Title:        | All Calls                                                                                                    | Contacts                                                                                                    |
| <ul> <li>Account</li> <li>Account Settings</li> <li>Data</li> <li>Data Settings</li> <li>Contact Settings</li> <li>History Settings</li> <li>Status Settings</li> <li>History Insert</li> </ul> | SQL Query:                       | SELECT Caller,CASE Status WHEN<br>'1' THEN 'Missed' WHEN '2' THEN<br>'Dialed' WHEN '3' THEN 'Received'<br>ELSE 'UNKNOWN' END AS<br>'ST',PhoneNumber,CallDate,DateCr<br>eated FROM DBPHONE_History | SQL Query use<br>for data<br>retrieval                                                                        |
|                                                                                                    | Phone number column:<br>Default: | PhoneNumber Load<br>True •                                                                                                    | Indicator whic<br>column                                                                                      |
|                                                                                                    |                                  |                                                                                                    | primary phone<br>number (Load<br>button will fill<br>phone numbe<br>columns list<br>with available<br>fields) |

### Select qury:

SELECT Caller, CASE Status WHEN '1' THEN 'Missed' WHEN '2' THEN 'Dialed' WHEN '3' THEN 'Received' ELSE 'UNKNOWN' END AS 'ST', PhoneNumber, CallDate, DateCreated FROM DBPHONE\_History

NOTE: Only one hitory tab can have Default = True and that history list will be displayed by default.

Is "Status" field name is returned as part of the query then DataPhone expects value 1,2,3 (Missed,Dialed,Received) and will display icons instead of numbers in "status" column. Query:

SELECT Caller, Status, PhoneNumber, CallDate, DateCreated FROM DBPHONE\_History

will have the following result

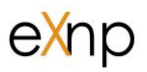

| Caller | Status | Phone Number | Call Date | Date Created | - | Allo |
|--------|--------|--------------|-----------|--------------|---|------|
| 202    | ي ا    | 202          | 9/30/2012 | 9/30/2012    |   | alls |
|        | ي      | 202          | 9/30/2012 | 9/30/2012    | _ |      |
|        | -1     | 201          | 0/20/2012 | 0/20/2012    |   |      |

# **Caller Settings**

This tab allows definition of various caller lists to be retrieved from database at the time when there is incoming call.

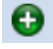

• add new caller list

elete caller list

- generate XML representation of the caller list (can be used as part of application call – more details in "Open DataPhone from another application")

Every list is defined by values in the following screen:

| Data Phone Settings |            | X                                                                                  | <b>T</b> - 1 - 11 - 1     |
|---------------------|------------|------------------------------------------------------------------------------------|---------------------------|
| General ^           |            |                                                                                    | lab title                 |
| General Settings    | New Statu  | s Tab                                                                              |                           |
| Sound Settings      | Title:     | Internal                                                                           |                           |
| 🔓 Account 🔹 ^       |            | SELECT Name,City AS Office,WorkPhone AS<br>Extension from DATAPHONE_Contacts WHERE |                           |
| 💑 Account Settings  |            | WorkPhone = @Phone                                                                 | SQL Query used for data   |
| 📙 Data 🔥 🔨          |            |                                                                                    | retrieval                 |
| 👃 Data Settings     |            |                                                                                    |                           |
| 💩 Contact Settings  | SOL Querv: |                                                                                    |                           |
| 🧈 History Settings  | SQL QUELY. |                                                                                    |                           |
| 🚠 Status Settings   |            |                                                                                    |                           |
| History Insert      |            |                                                                                    |                           |
|                     |            |                                                                                    |                           |
|                     |            | •                                                                                  |                           |
|                     | Please use | following SQL Parametars:                                                          |                           |
|                     | @Phone - C | Laner phone number                                                                 | Indicator of the position |
|                     | Position:  | Lett                                                                               | of the screen with caller |
|                     | Default:   | True *                                                                             | information relative to   |
|                     |            |                                                                                    | DataPhone main screen     |
|                     |            |                                                                                    |                           |

NOTE: Only one contact tab can have Default = True and that caller list will be displayed by default.

| Select query:                                                                                 |
|-----------------------------------------------------------------------------------------------|
| SELECT Name, City AS Office, WorkPhone AS Extension from DATAPHONE_Contacts WHERE WorkPhone = |
| @Phone                                                                                        |

# **History Insert**

Call related information can be saved by insert query such as

**INSERT INTO** 

[DBPHONE\_History]([Caller],[Status],[PhoneNumber],[CallDate],[OriginatingFrom],[Duration]) VALUES (@Call ,@Status ,@Phone,@Date,@MyNumber,@Duration)

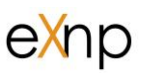

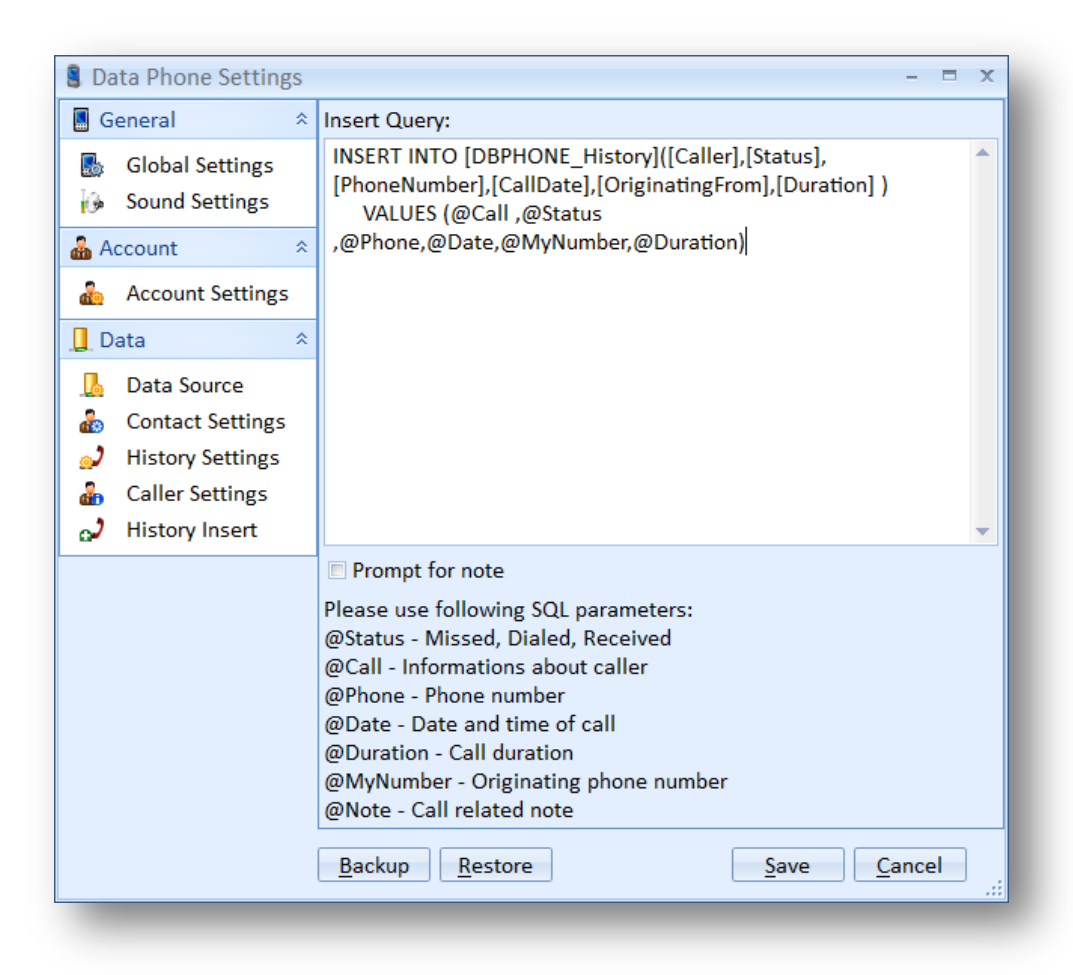

Instead of insert query stored procedure can be used.

Example:

Stored procedure defined as

```
CREATE PROCEDURE [InsertIntoHistory]
```

@Call nvarchar(50),@Status nvarchar(50),@PhoneNumber nvarchar(50),@Date nvarchar(50)

```
AS
```

BEGIN

```
INSERT INTO [DBPHONE_History] ([Caller], [Status], [PhoneNumber], [CallDate])
VALUES (@Call,@Status,@Phone,@Date)
END
```

can be used instead of insert statement

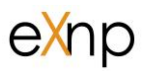

EXEC InsertIntoHistory @Call,@Status,@PhoneNumber,@Date

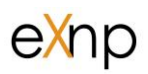

# **Open DataPhone from another application**

There are three methods available to User for Data Phone "code" call (application call with parameters)

1 - using predefined configuration which Data Phone is using when opened by user

| CALL: <phone_number></phone_number> | Phone number to be dialed as soon as Data Phone starts |
|-------------------------------------|--------------------------------------------------------|
|-------------------------------------|--------------------------------------------------------|

I fonly phone number is sent DataPhone will use default configuration to complete the call

2 – From saved configuration file

| Parameter                           | Description                                                    |
|-------------------------------------|----------------------------------------------------------------|
| CONFIGPATH: <path></path>           | Instead of default configuration files use configuration files |
|                                     | from specified path                                            |
| CALL: <phone_number></phone_number> | Phone number to be dialed as soon as Data Phone starts         |

**NOTE:** Should be no space between parameter name CONFIGPATH: and actual path. I.E. if default configuration is at C:\Application\DataPhone then parameter value would be

CONFIGPATH: C:\Application\DataPhone

If only phone number and configpth is sent DataPhone will use configuration specified in CONFIG path to complete the call

### 3 – All parameters provided by calling application

All parameters should be provided – default configuration will not be used at all.

| Parameter                           | Description                                            |
|-------------------------------------|--------------------------------------------------------|
| SERVER: <server_name></server_name> | Database server name                                   |
| DATABASE: <db_name></db_name>       | Database with server                                   |
| AUTHENTICATION: (WINDOWS ili SQL)   | Must be "WINDOWS" or "SQL"                             |
| USER: <username></username>         | SQL User name if SQL authentication is specified       |
| PASSWORD: <password></password>     | SQL Password if SQL authentication is specified        |
| CONNECTTOAZURE:True or False        | Connect to Windows Azure (True) or locally (False)     |
| CALL: <phone_number></phone_number> | Phone number to be dialed as soon as Data Phone starts |

If we do not want to use configuration file SIP parameters can be passed as arguments

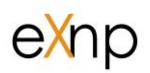

| Parameter                                     | Description      |
|-----------------------------------------------|------------------|
| SIPDOMAIN: <domain></domain>                  | SIP domain name  |
| SIPDISPLAYNAME: <display_name></display_name> | SIP Display name |
| SIPPASSWORD: <password></password>            | SIP Password     |
| SIPUSERNAME: <user_name></user_name>          | SIP user name    |

If DB is used for History, contact and status then DB server name, DB name and authentication should be specified as well as

| CONTACTTABS:<       | Path to XML file with relevant contact retrieval information |
|---------------------|--------------------------------------------------------------|
| HISTORYTABS:        | Path to XML file with relevant history retrieval information |
| STATUSTABS:         | Path to XML file with relevant status retrieval information  |
| HISTORYINSERTQUERY: | Path to XML file with relevant history insert information    |

NOTE: If tabs were defined in existing configuration(s) use to generate XML document to be referenced as parameter. (see Setup >> Contacts Settings .....)

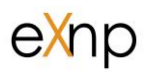

# **Appendix - MS SQL DDL and queries**

This appendix contains DDL for all tables used in User's Guide

### -- DATAPHONE\_Contacts

```
SET ANSI NULLS ON
GO
SET QUOTED IDENTIFIER ON
GO
CREATE TABLE [dbo]. [DATAPHONE Contacts] (
      [Internal] [bit] NULL,
      [Name] [nvarchar] (100) NOT NULL,
      [AddressLine1] [nvarchar] (65) NULL,
      [AddressLine2] [nvarchar] (65) NULL,
      [City] [nvarchar] (35) NULL,
      [State] [nvarchar] (50) NULL,
      [Code] [nvarchar] (20) NULL,
      [Country] [nvarchar] (50) NULL,
      [HomePhone] [nvarchar] (20) NULL,
      [WorkPhone] [nvarchar] (20) NULL,
      [CellPhone] [nvarchar] (20) NULL,
      [Fax] [nvarchar] (20) NULL,
      [DateCreated] [datetime] NULL,
      [DateModified] [datetime] NULL,
      [UserID] [nvarchar] (50) NULL,
      [NoteID] [int] NULL,
      [RowID] [int] IDENTITY(1,1) NOT NULL,
 CONSTRAINT [PK DATAPHONE Contacts] PRIMARY KEY CLUSTERED
(
      [RowID] ASC
)WITH (PAD INDEX = OFF, STATISTICS NORECOMPUTE = OFF, IGNORE DUP KEY = OFF,
ALLOW ROW LOCKS = ON, ALLOW PAGE LOCKS = ON) ON [PRIMARY]
) ON [PRIMARY]
GO
EXEC sys.sp addextendedproperty @name=N'MS Description', @value=N'Name
created as: SalutationID2+Firstname+MiddleName+LastName' ,
@level0type=N'SCHEMA',@level0name=N'dbo',
@level1type=N'TABLE',@level1name=N'DATAPHONE Contacts',
@level2type=N'COLUMN',@level2name=N'Name'
GO
EXEC sys.sp addextendedproperty @name=N'MS Description', @value=N'Address
line with street, unit, direction ...',
@level0type=N'SCHEMA',@level0name=N'dbo',
@level1type=N'TABLE',@level1name=N'DATAPHONE Contacts',
@level2type=N'COLUMN',@level2name=N'AddressLine1'
GO
```

```
EXEC sys.sp addextendedproperty @name=N'MS Description', @value=N'Additional
address line (if required)', @level0type=N'SCHEMA',@level0name=N'dbo',
@level1type=N'TABLE',@level1name=N'DATAPHONE Contacts',
@level2type=N'COLUMN',@level2name=N'AddressLine2'
GO
EXEC sys.sp addextendedproperty @name=N'MS Description', @value=N'City or
third address line for generic addresses (for generic addresses province and
postal code are empty and they are part of the Address lines)',
@level0type=N'SCHEMA',@level0name=N'dbo',
@level1type=N'TABLE',@level1name=N'DATAPHONE Contacts',
@level2type=N'COLUMN',@level2name=N'City'
GO
EXEC sys.sp addextendedproperty @name=N'MS Description', @value=N'Province,
state ....identifier' , @level0type=N'SCHEMA',@level0name=N'dbo',
@level1type=N'TABLE',@level1name=N'DATAPHONE Contacts',
@level2type=N'COLUMN',@level2name=N'State'
GO
EXEC sys.sp addextendedproperty @name=N'MS Description', @value=N'Postal
Code, ZIP, ZIP + 4 ....', @level0type=N'SCHEMA',@level0name=N'dbo',
@level1type=N'TABLE',@level1name=N'DATAPHONE Contacts',
@level2type=N'COLUMN',@level2name=N'Code'
GO
EXEC sys.sp addextendedproperty @name=N'MS Description', @value=N'Country
identifier or empty', @level0type=N'SCHEMA',@level0name=N'dbo',
@level1type=N'TABLE',@level1name=N'DATAPHONE Contacts',
@level2type=N'COLUMN',@level2name=N'Country'
GO
EXEC sys.sp addextendedproperty @name=N'MS Description', @value=N'Primary
Home phone number' , @level0type=N'SCHEMA',@level0name=N'dbo',
@level1type=N'TABLE',@level1name=N'DATAPHONE Contacts',
@level2type=N'COLUMN',@level2name=N'HomePhone'
GO
EXEC sys.sp addextendedproperty @name=N'MS Description', @value=N'Primary
Work phone number including extension',
@level0type=N'SCHEMA',@level0name=N'dbo',
@level1type=N'TABLE',@level1name=N'DATAPHONE Contacts',
@level2type=N'COLUMN',@level2name=N'WorkPhone'
GO
EXEC sys.sp addextendedproperty @name=N'MS Description', @value=N'Primary
Cell phone number' , @levelOtype=N'SCHEMA',@levelOname=N'dbo',
@level1type=N'TABLE',@level1name=N'DATAPHONE Contacts',
@level2type=N'COLUMN',@level2name=N'CellPhone'
GO
EXEC sys.sp addextendedproperty @name=N'MS Description', @value=N'Secondary
fax number' , @level0type=N'SCHEMA',@level0name=N'dbo',
@level1type=N'TABLE',@level1name=N'DATAPHONE Contacts',
@level2type=N'COLUMN',@level2name=N'Fax'
GO
```

```
EXEC sys.sp addextendedproperty @name=N'MS Description', @value=N'Date / time
when it was created' , @levelOtype=N'SCHEMA',@levelOname=N'dbo',
@level1type=N'TABLE',@level1name=N'DATAPHONE Contacts',
@level2type=N'COLUMN',@level2name=N'DateCreated'
GO
EXEC sys.sp addextendedproperty @name=N'MS Description', @value=N'Date / time
of the last modification ', @level0type=N'SCHEMA',@level0name=N'dbo',
@level1type=N'TABLE',@level1name=N'DATAPHONE Contacts',
@level2type=N'COLUMN',@level2name=N'DateModified'
GO
EXEC sys.sp addextendedproperty @name=N'MS Description', @value=N'Modified /
created user id', @level0type=N'SCHEMA',@level0name=N'dbo',
@level1type=N'TABLE',@level1name=N'DATAPHONE Contacts',
@level2type=N'COLUMN',@level2name=N'UserID'
GO
EXEC sys.sp addextendedproperty @name=N'MS Description', @value=N'Free form
note index' , @level0type=N'SCHEMA',@level0name=N'dbo',
@level1type=N'TABLE',@level1name=N'DATAPHONE Contacts',
@level2type=N'COLUMN',@level2name=N'NoteID'
GO
EXEC sys.sp addextendedproperty @name=N'MS Description', @value=N'Row
identity column', @level0type=N'SCHEMA',@level0name=N'dbo',
@level1type=N'TABLE',@level1name=N'DATAPHONE Contacts',
@level2type=N'COLUMN',@level2name=N'RowID'
GO
ALTER TABLE [dbo]. [DATAPHONE Contacts] ADD CONSTRAINT
[DF Table 1 CountryID2] DEFAULT ((0)) FOR [Country]
GO
ALTER TABLE [dbo]. [DATAPHONE Contacts] ADD CONSTRAINT
[DF DATAPHONE Contacts DateCreated] DEFAULT (getdate()) FOR [DateCreated]
GO
ALTER TABLE [dbo]. [DATAPHONE Contacts] ADD CONSTRAINT
[DF DATAPHONE Contacts UserID] DEFAULT (suser sname()) FOR [UserID]
GO
ALTER TABLE [dbo]. [DATAPHONE Contacts] ADD CONSTRAINT
[DF DATAPHONE Contacts NoteID] DEFAULT ((0)) FOR [NoteID]
GO
--Insert Contact
```

### INSERT INTO [BAM].[dbo].[DATAPHONE Contacts]

```
([Internal], [Name], [AddressLine1], [AddressLine2], [City], [State], [Code]
, [Country], [HomePhone], [WorkPhone], [CellPhone], [Fax])
VALUES
```

```
(1,'John Smith','1 Main Str','','Toronto','ON',''
,'CANADA','4169998888','200','4169998887','')
INSERT INTO [BAM].[dbo].[DATAPHONE_Contacts]
([Internal], [Name], [AddressLine1], [AddressLine2], [City], [State], [Code]
, [Country], [HomePhone], [WorkPhone], [CellPhone], [Fax])
VALUES
(1,'Anita Doe','2 Main Str','','Toronto','ON',''
,'CANADA','4169989888','201','4169989887','')
INSERT INTO [BAM].[dbo].[DATAPHONE_Contacts]
([Internal], [Name], [AddressLine1], [AddressLine2], [City], [State], [Code]
, [Country], [HomePhone], [WorkPhone], [CellPhone], [Fax])
VALUES
(1,'Robert Watson','3 Main Str','','New York','NY',''
,'USA','2019998888','202','2019998887','')
```

### -- DBPHONE\_History

```
SET ANSI NULLS ON
GO
SET QUOTED IDENTIFIER ON
GO
CREATE TABLE [dbo]. [DBPHONE History] (
      [OriginatingFrom] [nvarchar] (50) NULL,
      [Caller] [nvarchar] (50) NULL,
      [Status] [nvarchar] (50) NULL,
      [PhoneNumber] [nvarchar] (50) NULL,
      [CallDate] [nvarchar] (50) NULL,
      [Comment] [nvarchar] (200) NULL,
      [Duration] [nvarchar] (10) NULL,
      [DateCreated] [datetime] NULL,
      [DateModified] [datetime] NULL,
      [UserID] [nvarchar] (50) NULL,
      [NoteID] [int] NULL,
      [RowID] [int] IDENTITY(1,1) NOT NULL,
CONSTRAINT [PK DBPHONE History] PRIMARY KEY CLUSTERED
(
      [RowID] ASC
)WITH (PAD INDEX = OFF, STATISTICS NORECOMPUTE = OFF, IGNORE DUP KEY = OFF,
ALLOW ROW LOCKS = ON, ALLOW PAGE LOCKS = ON)
)
GO
ALTER TABLE [dbo]. [DBPHONE History] ADD CONSTRAINT
[DF DBPHONE History DateCreated] DEFAULT (getdate()) FOR [DateCreated]
GO
ALTER TABLE [dbo].[DBPHONE History] ADD CONSTRAINT
[DF DBPHONE History UserID] DEFAULT (suser sname()) FOR [UserID]
GO
```

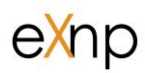

```
ALTER TABLE [dbo].[DBPHONE_History] ADD CONSTRAINT
[DF_DBPHONE_History_NoteID] DEFAULT ((0)) FOR [NoteID]
```

#### GO

### --SP InsertIntoHistory

```
CREATE PROCEDURE [InsertIntoHistory]
@Call nvarchar(50),@Status nvarchar(50),@PhoneNumber nvarchar(50),@Date
nvarchar(50)
AS
BEGIN
INSERT INTO [DBPHONE_History] ([Caller] ,[Status] ,[PhoneNumber]
,[CallDate] )
VALUES (@Call ,@Status ,@PhoneNumber ,@Date)
END
```